## **Equipamiento del Salón 8**

### Salón híbrido

Unidad de Comunicación Institucional (UCI) **Medios Audiovisuales** medios@psico.edu.uy

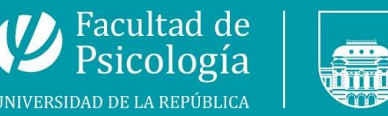

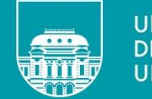

UNIVERSIDAD **DE LA REPÚBLICA** URUGUAY

www.psico.edu.uy

## Salón híbrido

La Facultad de Psicología cuenta con **15** salones híbridos, y este es uno de ellos.

Cada salón híbrido cuenta con una cámara para videoconferencias web y micrófonos de alta gama conectados a la miniPC del salón.

### **Conectividad a Internet**

El funcionamiento de las reuniones híbridas depende íntegramente del funcionamiento de internet en el salón. Para asegurarse de contar con conectividad, deberá consultar a la Unidad de Informática escribiendo al correo <u>soporte@psico.edu.uy</u>

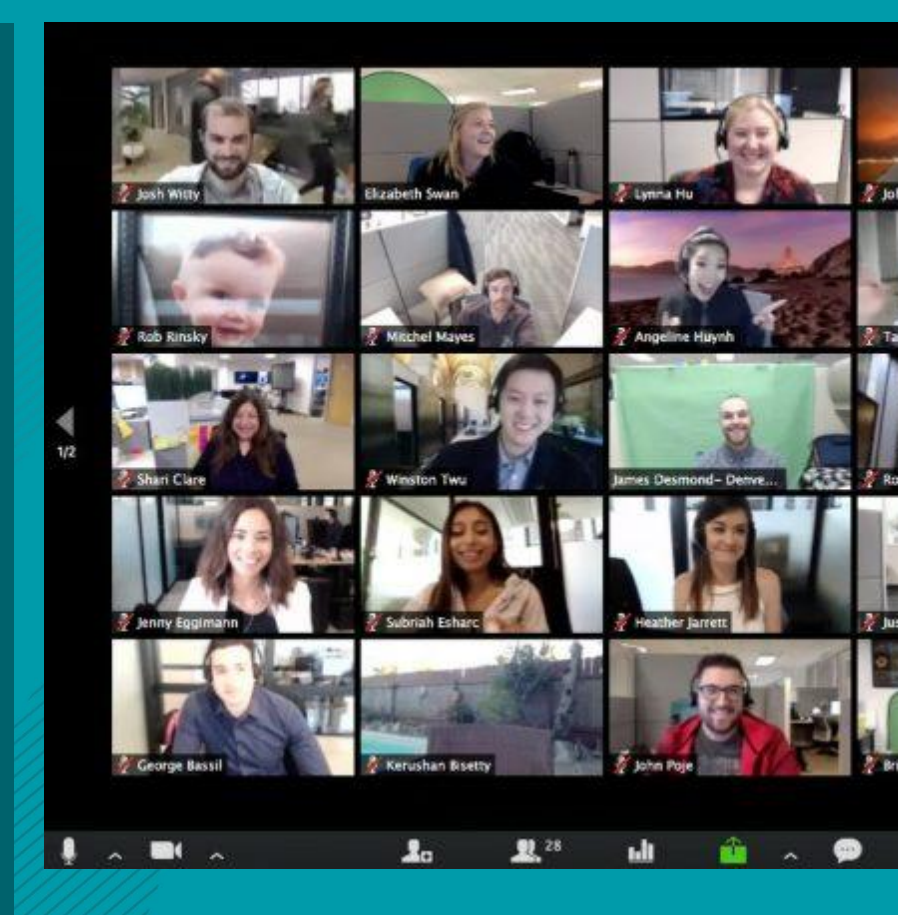

## **Computadora miniPC**

### Botón de encendido

Se encuentra del lado izquierdo de la caja de metal amurada a la pared.

#### **Puertos USB**

Arriba del botón de encendido de la miniPC verá uno <u>o dos</u> puertos USB de la computadora. Allí podrá enchufar un pendrive o disco duro.

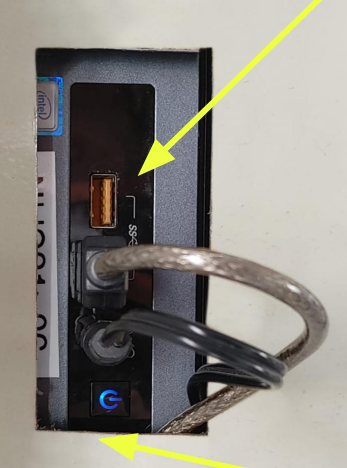

Botón de encendido

#### MINI-PC

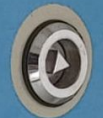

¿Cómo comprobar si la mini-pc está encendida? Si las luces del teclado y del mouse están prendidas la mini-pc está encendida.

AL RETIRARSE DEL SALÓN NO APAGUE LA MINLPC

## Sistema operativo

#### <u>Linux</u>

La miniPC de este salón tiene instalado el sistema operativo Linux.

Permite la visualización de archivos pdf, reproducción de audio y video.

**Inicio de sesión en el sistema** Deberá iniciar sesión con la cuenta: usuario

Y la contraseña: <mark>usuario</mark>

## Formato de archivos

Las computadoras de todos los salones y salas de la Facultad tienen instalado **software libre para reproducir las presentaciones**. Para visualizar la presentación correctamente, se recomienda traerla en formato **.pdf** 

En el caso de que la presentación tenga un **video o un audio** incrustado, pruébalo antes para verificar su reproducción en el salón. PDF

Los archivos puedes traerlos en un **pendrive**.

En caso de tener la presentación en Google Drive o Canva, te recomendamos **descargarlos antes de la clase**.

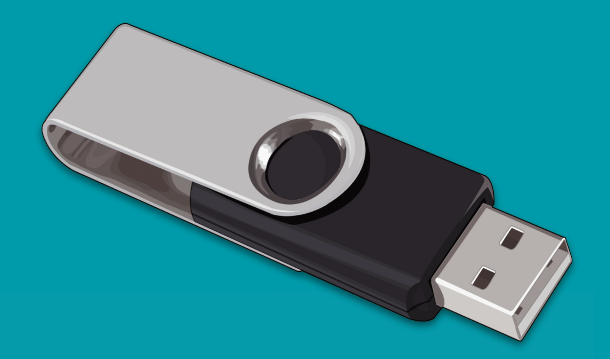

## Teclado y mouse

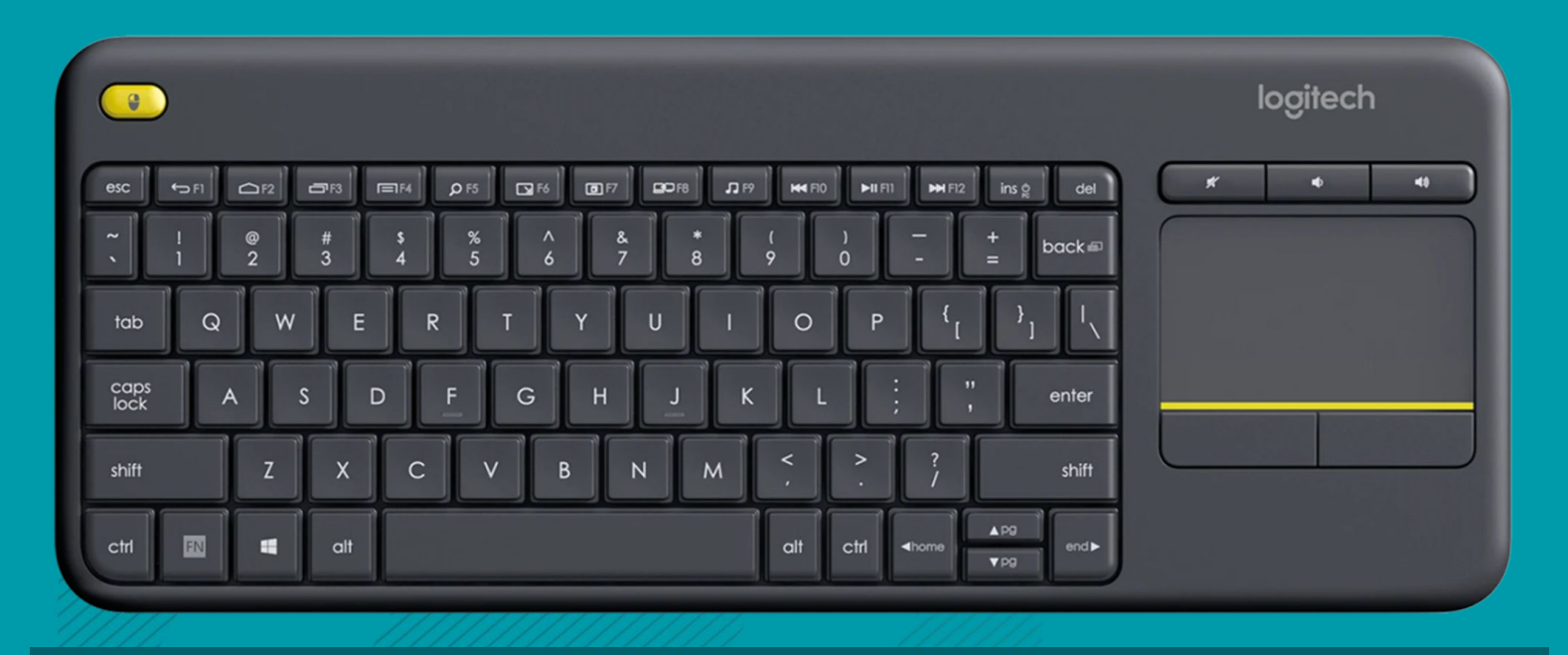

El teclado inalámbrico con mouse pad incorporado permite trasladarse por el salón, operar a distancia la miniPC y pasar las diapositivas de una presentación. El mouse se utiliza al igual que el mousepad de una notebook.

En caso de que el teclado no funcione, verifique que estén cargadas sus pilas.

## ¿PORQUÉ ES IMPORTANTE UTILIZAR LA MINIPC DEL SALÓN?

S La miniPC está conectada a diversos equipos del salón.

Sólo con ella podrás realizar una actividad híbrida en este espacio, aprovechando su cámara web, micrófonos y la amplificación.

## ¿PORQUÉ ES IMPORTANTE UTILIZAR LA MINIPC DEL SALÓN?

#### El uso de equipos personales (notebooks), implica:

Tener que desconectar los equipos del salón.

Riesgo de daño en los conectores HDMI del televisor o proyector por el constante cambio de cables.

Afecta el desarrollo de la clase siguiente, ya que requiere tiempo para la reconexión de equipos y su configuración, generando demoras y malestar.

🔧 Sobrecarga de trabajo para el equipo de soporte técnico.

Para garantizar el correcto funcionamiento del equipamiento del salón, evite desconectarlo.

SALÓN HIBRIDO

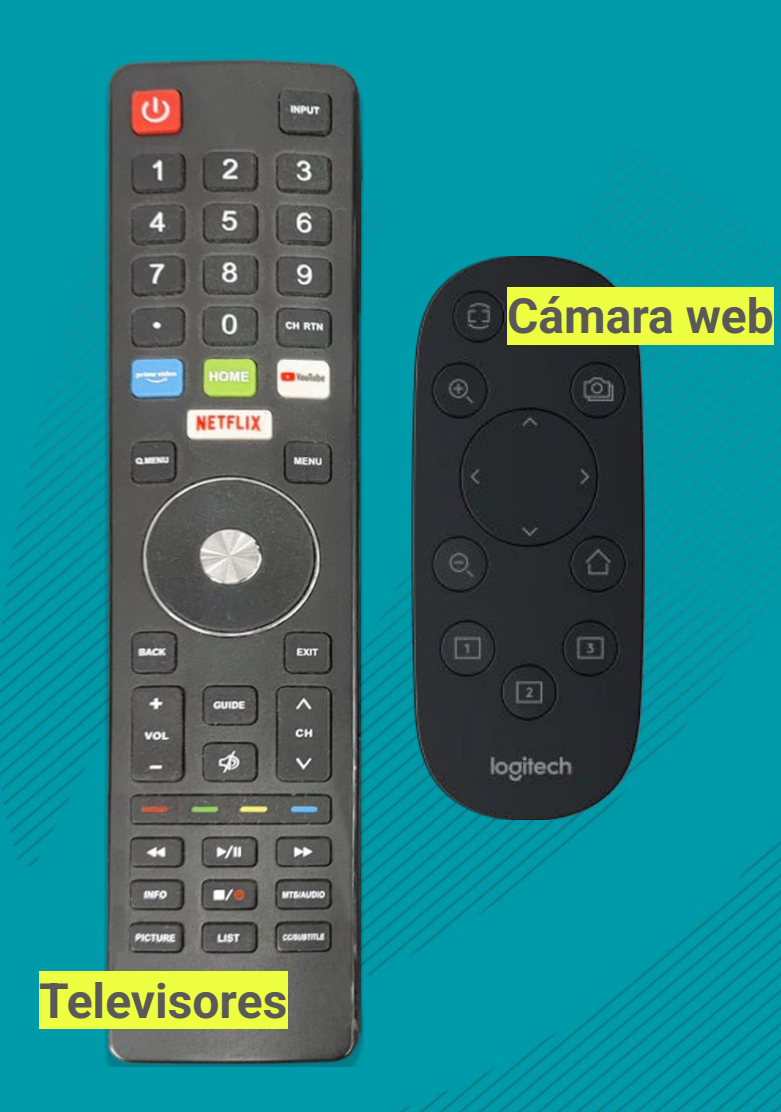

## **Controles** de los equipos en el salón

#### SALÓN HIBRIDO

## **Televisor**

Este salón cuenta con un televisor

#### Encendido

Utilice el control remoto que se encuentra en el salón sobre el mueble de madera próximo al pizarrón.

### Sin imagen

En caso de no tener imagen en la TV verifique que la opción de HDMI seleccionada en "Fuente" o "Source" coincida con el puerto donde está conectado el cable.

En este salón debe estar en HDMI3.

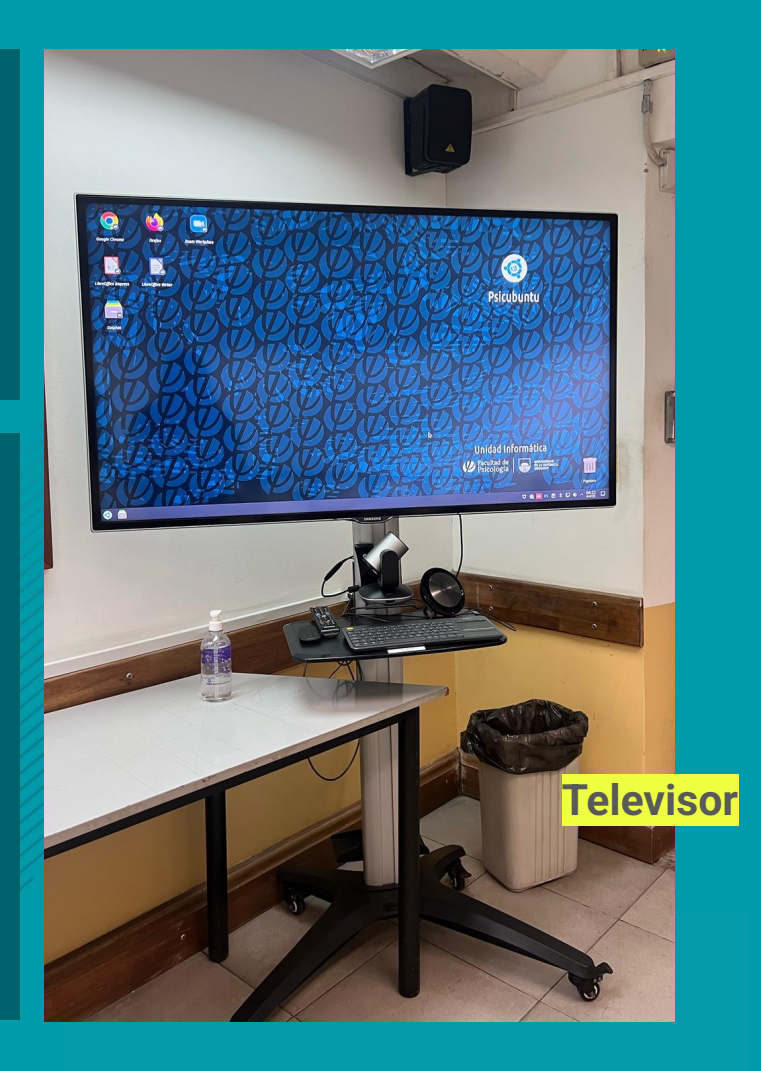

## Cámara web

### Ubicación

La cámara está ubicada en el mueble metálico donde se encuentra el televisor.

Su control se encuentra sobre el mueble de madera.

Este equipo se enciende automáticamente al iniciar el sistema operativo de la miniPC.

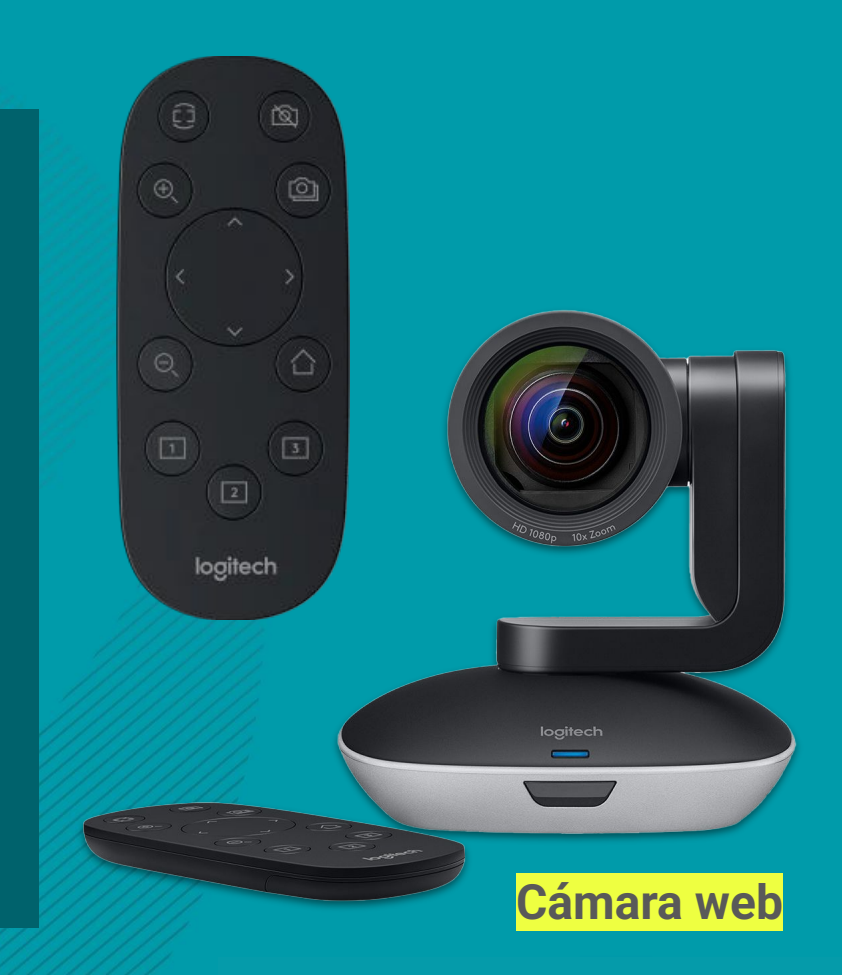

#### SALÓN HIBRIDO

## Tipos de micrófonos

El uso de micrófono es indispensable para amplificar su voz en el salón y para realizar actividades híbridas.

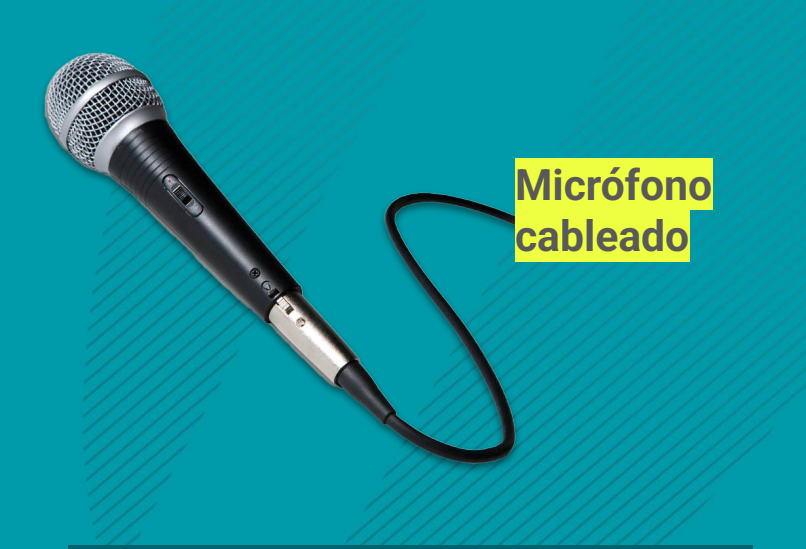

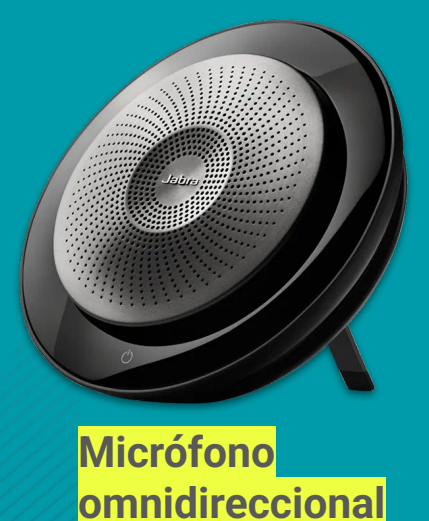

Micrófono para reuniones con varios participantes con posibilidad de amplificación en el salón. Micrófono omnidireccional para reuniones pequeñas, <u>sin amplificación en el salón</u>.

## Amplificación

Para amplificar el sonido en este salón podrá utilizar:

#### Parlantes de la TV

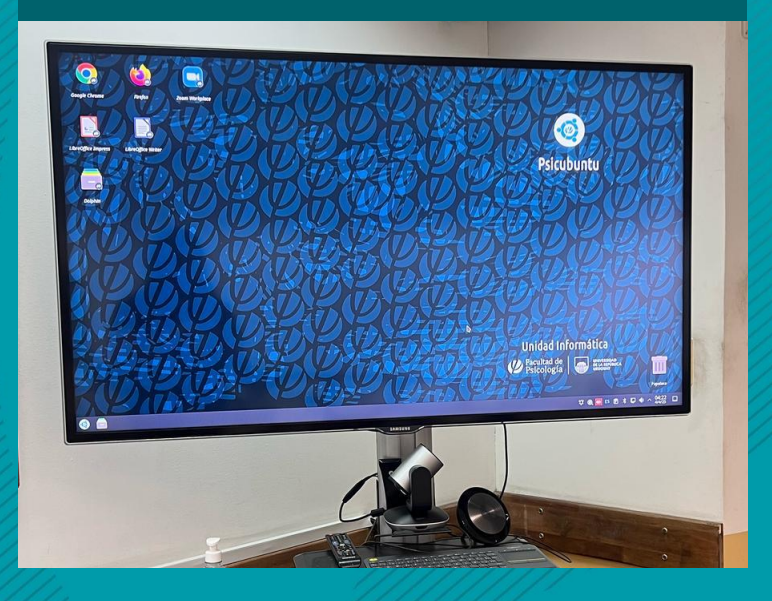

#### Potencia de sonido y parlantes.

Para amplificar el sonido en el salón, revise que el botón de encendido de la potencia de sonido esté de color rojo.

Encontrará la potencia dentro del mueble de madera del salón.

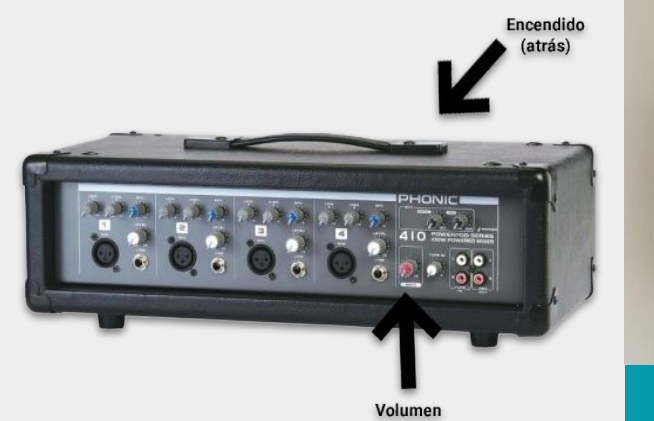

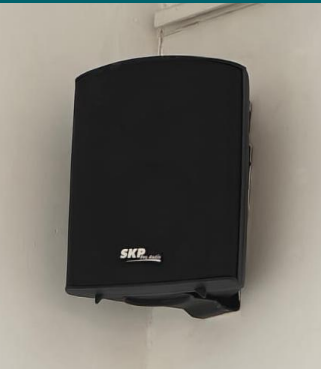

## **Posibles dificultades**

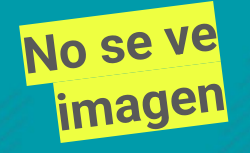

- 1. Comprobar que la TV está prendida.
- 2. Comprobar que la miniPC esté prendida, para ello:
- Verificar que el mouse tenga su luz prendida.

- Mover el mouse o presionar alguna tecla del teclado y aguardar.

#### 3. Si la miniPC y la TV están encendidas:

Verificar en qué HDMI se encuentra enchufado el cable y ver si la TV está configurada para tomar imagen de dicho HDMI.
Apagar la TV y volver a prenderla.

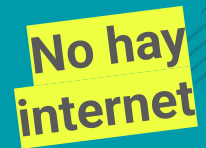

Reiniciar la miniPC. Si el problema persiste se debe recurrir a la Unidad de Informática.

## Paso a paso

#### Realizar una actividad híbrida en el Salón 5

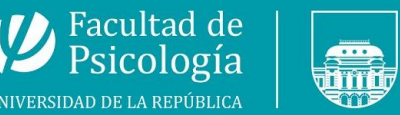

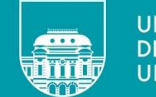

UNIVERSIDAD DE LA REPÚBLICA URUGUAY

www.psico.edu.uy

## **Uso de Zoom** Video tutoriales

En el año 2020 el equipo de Medios Audiovisuales realizó una serie de videotutoriales sobre Zoom.

Acceda a los videos:

https://www.youtube.com/pla ylist?list=PLxfpvoNaG08VYvfV bST3kku1rfOOQWqdU

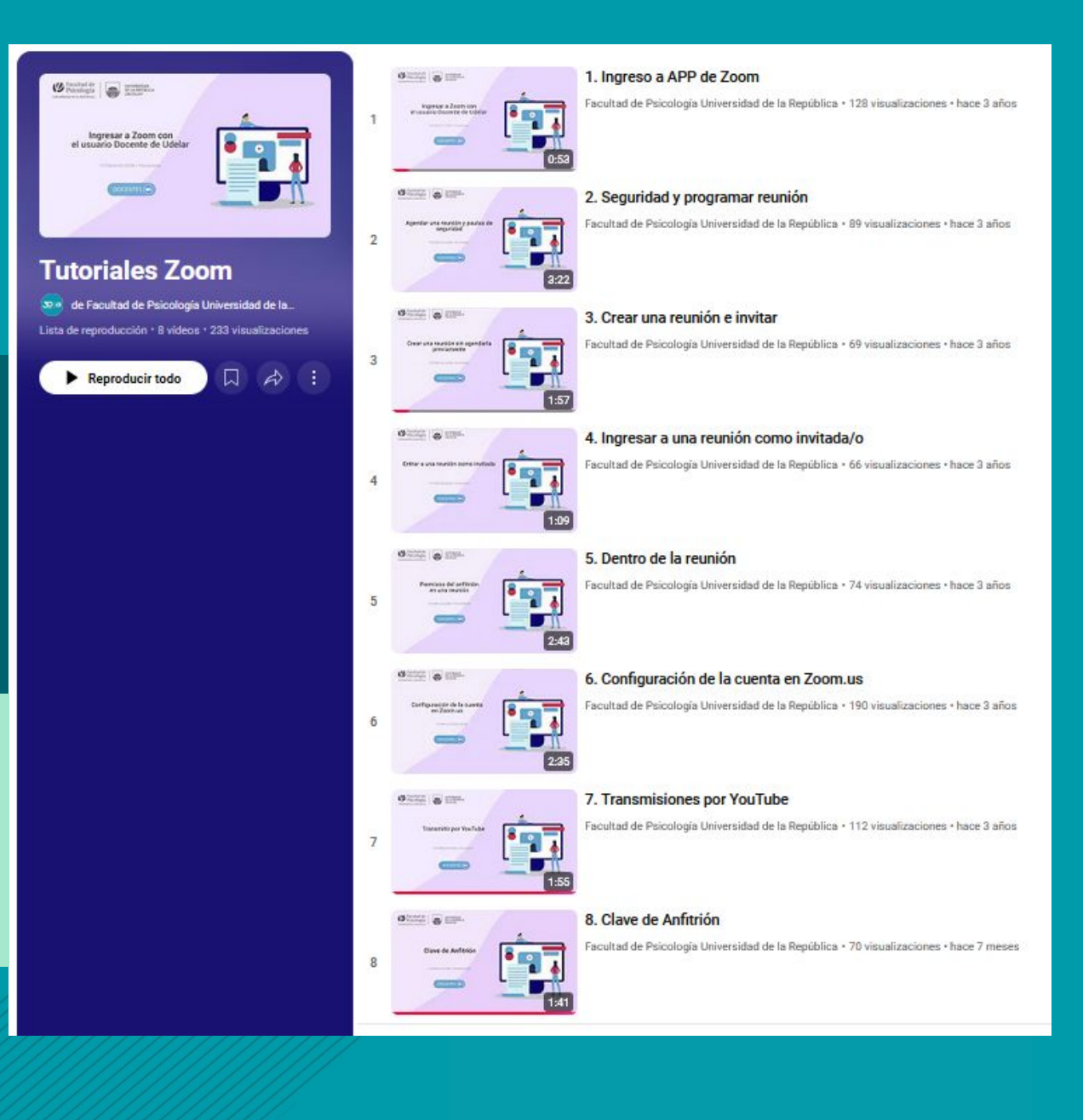

## ANTES DE LA CLASE

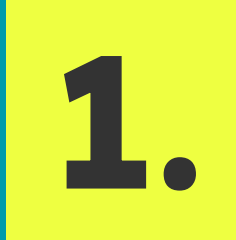

**Programe la reunión en su cuenta Zoom** previo al día de la clase y comparta el enlace, o ID y contraseña a los y las estudiantes. Esto podrá hacerlo, por ejemplo, a través del espacio del Curso en EVA.

Se sugiere designar a un integrante del equipo para moderar la reunión via zoom

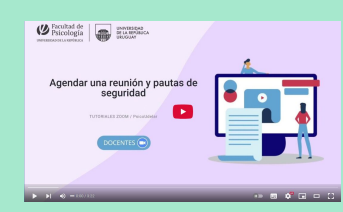

**Video tutorial "Agendar una reunión y pautas de seguridad"** https://youtu.be/k8\_DJPgrGFQ

## **DURANTE LA CLASE**

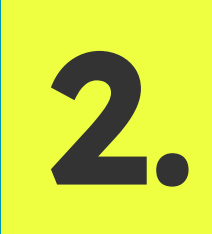

**Encienda los equipos del salón** miniPC, televisor y/o proyectores, micrófono inalámbrico y consola de audio.

## **DURANTE LA CLASE**

3.

Abra el programa Zoom haga doble clic sobre el ícono del programa que se encuentra en el escritorio de la computadora del salón.

## **DURANTE LA CLASE**

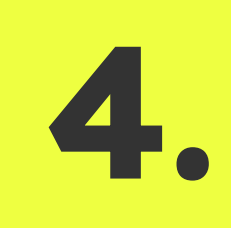

**Ingrese a su cuenta Zoom Udelar** Iniciar sesión con SSO Dominio: salavirtual-udelar Entrar con su usuario y contraseña del MAP

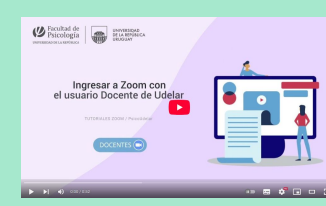

Video tutorial "Ingreso a Zoom con el usuario docente de Udelar" https://www.youtube.com/watch?v=Wn0nTesWtl0

## **DURANTE LA CLASE**

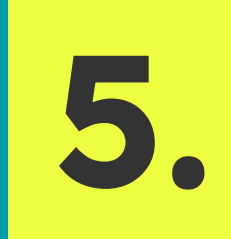

En la pestaña "Reuniones" busque la reunión programada y seleccione la opción **INICIAR.** 

## **DURANTE LA CLASE**

6.

Ya dentro de la reunión, seleccione la opción **"Entrar con audio de computadora**".

## Para configurar el sonido en el salón y el micrófono a utilizar:

La salida de Audio siempre será por la televisión, por la opción **TV\_MONITOR HDMI.** Para los micrófonos hay dos opciones: Jabra (que es el micrófono omnidireccional) o USB que corresponde al micrófono cableado y/o micrófono inalámbrico.

7.

## AL FINALIZAR LA CLASE

# Al finalizar la clase, **recuerde cerrar su sesión en Zoom.**

## Posibles dificultades con actividades híbridas

**No hay** Reiniciar la miniPC. Si el problema persiste se debe recurrir a la Unidad de Informática.

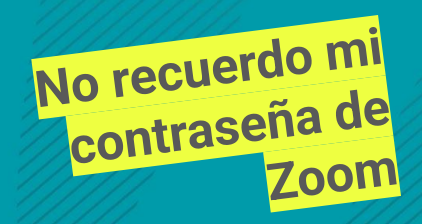

En este caso deberá traer la contraseña anotada o configurar la reunión para que cualquier persona pueda entrar en cualquier momento

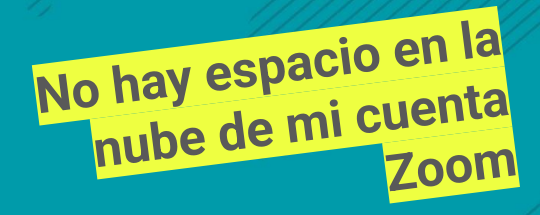

Cada cuenta Zoom tiene 5 GB de almacenamiento que deberá gestionar eliminando los archivos que no necesite. Además, podrás poner a grabar en la miniPC del salón.

## Posibles dificultades con actividades híbridas

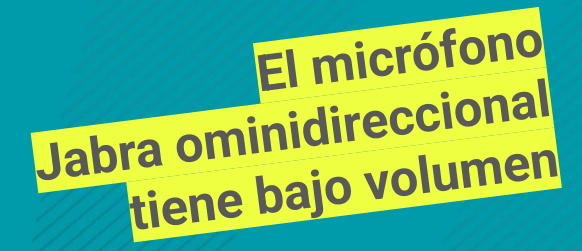

Revisar y ajustar el volumen del micrófono en Zoom. Los/as oradores también podrán acercarse al micrófono.

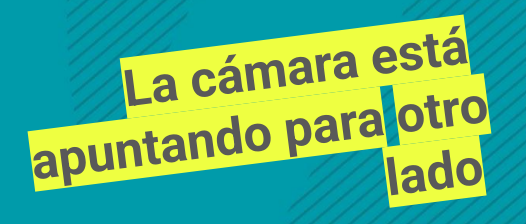

Opere el encuadre de la cámara con el control remoto de modo que pueda tomar un espacio amplio que contemple el movimiento de la/el orador.